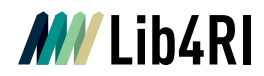

Lib4RI Eawag-Empa, Überlandstrasse 133, 8600 Dübendorf, Switzerland

Dübendorf, 22. Juni 2023

# How can I search for publications and create publication lists?

There are different search possibilities available with DORA.

In this manual, the following topics are covered:

#### Search:

- O Simple search
- Advanced search
- Filter with facets

## Create a publication list:

- Related to a specific author
- O Related to a research unit

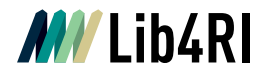

### Simple search

The simple search is available at the right-upper corner for plain requests. For advanced searches and usage of Boolean operators please use the advanced search.

|                                    |                 | Browse   Eawag Authors   Eawag Departments   Add Publication   Help |
|------------------------------------|-----------------|---------------------------------------------------------------------|
| Digital Object Repository at Eawag | <b>Q</b> Search |                                                                     |
|                                    |                 | Advanced Search                                                     |

## **Advanced Search**

For more complicated requests, you may use our advanced search:

|                  | DORA PSI<br>Digital Object Repository at PSI                                                | Brow                                                                             | se  PSI Authors   PSI Laboratories   Add Publication   Help |
|------------------|---------------------------------------------------------------------------------------------|----------------------------------------------------------------------------------|-------------------------------------------------------------|
| Advanced Search  |                                                                                             |                                                                                  | Advanced Search                                             |
|                  | Title                                                                                       | v Search terms                                                                   | 0                                                           |
| Publication Year | From To                                                                                     |                                                                                  |                                                             |
| Publication Type | <ul> <li>Journal Article</li> <li>Report</li> <li>Dissertation</li> <li>Brochure</li> </ul> | Proceedings Paper     Conference Item     Edited Book     Conference Proceedings | Book Chapter Newspaper or Magazine Article Book             |
|                  | Division<br>All                                                                             | • •                                                                              |                                                             |
|                  | Laboratory<br>All                                                                           | · •                                                                              |                                                             |
|                  | Funding Data                                                                                |                                                                                  | •                                                           |
| Peer Reviewed    | □ Yes                                                                                       | □ No                                                                             | Not Specified                                               |
| Research Data    | □ Yes                                                                                       | □ No                                                                             |                                                             |
| Full Text        | □ Restricted<br>□ Restricted (Embargo)                                                      | Open Access                                                                      | □ No Full Text                                              |
| Search           |                                                                                             |                                                                                  |                                                             |

Here you have several options:

- o search in a specific field (e.g. title, research unit)
- choose a specific publication type (e.g. Journal Article, Book)
- o choose the peer-review status
- filter your full-text options (e.g. open-access publications, no full texts)

In addition, as you can see in the example below, you can use the + and - signs to get a new line, added with the Boolean operator. Choose between AND, OR and NOT to add the second search term or extend:

|       | Field<br>Title          | Search terms water resources | Ð |
|-------|-------------------------|------------------------------|---|
| AND - | <b>Field</b><br>Journal | Search terms     environment |   |

Publication Services Team publicationservices@lib4ri.ch | www.lib4ri.ch Lib4RI, Eawag-Empa, Überlandstrasse 133, 8600 Dübendorf, Switzerland

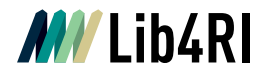

#### **Filter with facets**

As soon as you click on browse, on the left side of the website different facets appear which help you specify your search:

|                                    | Browse Eawag Authors   Eawag Departments   Add Publication   Help |
|------------------------------------|-------------------------------------------------------------------|
| Digital Object Repository at Eawag | QSearch                                                           |
|                                    | Advanced Search                                                   |

With a click on a word, for example the author Conedera Marco, this filter will be added to your search. By choosing more facets, you can restrict your search to more specific publications. If you would like to exclude or remove your filter, you may click on the minus in front of the facet. You can click recursively on facets to get an increasingly specific result:

| <b>R</b> WSL                                                                                                    | DORA WSL<br>Digital Object Repository                                                  |
|----------------------------------------------------------------------------------------------------|----------------------------------------------------------------------------------------|
| Filter By                                                                                                    | Export As: - Export typ                                                                |
| Publication Type  Journal Article (9991)  Newspaper or Magazine Article                                                               | Search Results 1 - 20 of Select Page                                                   |
| Book Chapter (2604)<br>Proceedings Paper (2258)<br>Brochure (1096)                                                                    | Aaron, J., Spielmann,<br>investigate the dyna<br>/10.1029/2022GL102<br>Detailed Record |
| Show more<br>Publication Year                                                                                                    | Aaron, J. (2023). OR<br>_ 105078 (7 pp.). http<br>Detailed Record                      |
| 1924 - 2023                                                                                                    | Abegg, M., Bösch, R.<br>virtual environment.<br>Detailed Record                        |
| Eilter                                                                                                    | Adde, A., Rey, P. L.,<br>Species Distribution<br>Detailed Record                       |
| Specify year range: Show                                                                                                    | Alves, C., Marcos, B.<br>structuring role of do                                        |
| WSL Authors                                                                                                    | <ul> <li>/j.ecolind.2023.1103</li> <li>Detailed Record</li> </ul>                      |
| <ul> <li>Forster, Beat (366)</li> <li>Büntgen, Ulf (354)</li> <li>Brang, Peter (347)</li> <li>Scheidenger, Christoph (341)</li> </ul> | Amano, T., Berdejo-E<br>English-language scie<br>Detailed Record                       |
| Show more                                                                                                    | Angst, J. K., & Kupfe<br>Diversity, 15(2), 262<br>Detailed Record                      |
| WSL Research Units WSL (6763) Forest Dynamics (2386) Land Change Science (2379)                                                       | Angst, J. K., & Kupfe<br><i>Verbisseinfluss</i> . Eidg.<br>Detailed Record             |
| <ul> <li>Biodiversity and Conservation</li> <li>Biology (2220)</li> <li>Forest Resources and</li> <li>Management (1476)</li> </ul>    | Aucone, E., Kirchgeo branches for biodiver Detailed Record                             |

#### Active Filters:

Publication Type = Book Chapter 🗧 🛛 WSL Authors = Conedera, Marco 🗧 🛛 WSL Research Units ≠ Biodiversity and Conservation Biology 🚍

#### **Publication Services Team**

publicationservices@lib4ri.ch | www.lib4ri.ch Lib4RI, Eawag-Empa, Überlandstrasse 133, 8600 Dübendorf, Switzerland

Library for the Research Institutes within the ETH Domain: Eawag, Empa, PSI & WSL

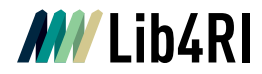

#### Search for publications related to a specific author

To create a list of publications from an author, click on the top right on e.g. PSI Authors to receive publications that belong only to this specific author. There, either use the alphabetic browsing to search for an author or type his/her name in the "Look for a name..." field. Click on the author's name to receive the publication list. You will receive a list with all publications related to this specific author:

| DORA PSI<br>Digital Object Repository at PSI | QSearch           | Browse PSI Authors PSI Laboratories Add Publication Help<br>Advanced Search |
|----------------------------------------------|-------------------|-----------------------------------------------------------------------------|
| Browco Bublications by DSL A                 | ffiliated Authors |                                                                             |
| biowse rubications by PSI-A                  | milateu Authors   |                                                                             |
| A B C D E F G H I J K L M N O P              | QRSTUVWXYZ        | Look for a name                                                             |
|                                              |                   |                                                                             |
| Abbasi, Aida                                 |                   |                                                                             |
| Abbott, Daniel F.                            |                   |                                                                             |
| Abel, Anne-Catherine                         |                   |                                                                             |
| Abela, Rafael                                |                   |                                                                             |

| Filter By                                                                                                    | Active Filters: PSI Authors = Abela, Rafael 🗏                                                                                                    |                                                       |  |  |
|----------------------------------------------------------------------------------------------------|----------------------------------------------------------------------------------------------------|-------------------------------------------------------|--|--|
| Publication Types                                                                                                    | Export As: - Export type - v Export Selected Export All                                                                                                    |                                                       |  |  |
| <ul> <li>Journal Article (107)</li> <li>Proceedings Paper (29)</li> </ul>                                                                                                    | Search Results 1 - 20 of 137 Title Date Created Author Year 🔻                                                                                                    |                                                       |  |  |
| Book Chapter (1)                                                                                                    | Select Page 1 2 3 4 5 next > last >                                                                                                    | 🔤 🚺 🔊                                                 |  |  |
| Publication Year                                                                                                    | Abela, R., Biscari, C., Daillant, J., Dosch, H., & Rivkin, L. (2023). The European strategy for accelerator-based photon science.<br>Journal Plus. 138(4), 355 (7 op.). https://doi.org/10.1140/epiip/s13360-023-03947-w                                                                                                    | European Physical                                     |  |  |
| 1901 - 2023                                                                                                    | Detailed Record                                                                                                    | Published Version                                     |  |  |
| David, C., Seniutinas, G., Makita, M., Rösner, B., Rehanek, J., Karvinen, P., Juranić, P. (2021). Spectral monitoring at SwissFEL using a resolution on-line hard X-ray single-shot spectrometer. <i>Journal of Synchrotron Radiation, 28</i> , 1978-1984. https://doi.org/10.1107<br>// S1600577521009619<br>Detailed Record |                                                                                                    |                                                       |  |  |
| Filter<br>Specify year range: Show                                                                                                    | Prat, E., Abela, R., Aiba, M., Alarcon, A., Alex, J., Arbelo, Y., Zimoch, E. (2020). A compact and cost-effective hard X-ray free<br>by a high-brightness and low-energy electron beam. <i>Nature Photonics</i> , <i>14</i> , 748-754. https://doi.org/10.1038/s41566-020-00<br>Detailed Record                                            | e-electron laser driven<br>712-8<br>Published Version |  |  |
| PSI Authors Patterson, Bruce (23) Stampanoni, Marco (23) Grolimund, Daniel (20) Milioa, Christopher 1 (10)                                                                                                    | Abela, R., Alarcon, A., Alex, J., Arrell, C., Arsov, V., Bettoni, S., Ganter, R. (2019). The SwissFEL soft X-ray free-electron lase<br>Journal of Synchrotron Radiation, 26(4), 1073-1084. https://doi.org/10.1107/S1600577519003928<br>Detailed Record                                                                                    | er beamline: Athos.                                   |  |  |
| <ul> <li>Ingold, Gerhard (19)</li> <li>Show more</li> </ul>                                                                                                    | Ingold, G., Abela, R., Arrell, C., Beaud, P., Böhler, P., Cammarata, M., Lemke, H. T. (2019). Experimental station Bernina at matter physics on femtosecond time scales investigated by X-ray diffraction and spectroscopic methods. <i>Journal of Synchrotro</i><br>874-886. https://doi.org/10.1107/S160057751900331X<br>Detailed Record | SwissFEL: condensed<br>on Radiation, 26(3),           |  |  |
| PSI Laboratories                                                                                                    |                                                                                                    |                                                       |  |  |

In this case, you make sure that you will only get the publications of this specific author and not every publication which belongs to an author with a similar name.

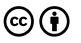

4

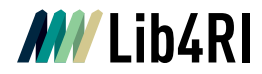

#### Search for publications related to a research unit

The easiest way to receive a publication list related to a specific research unit is by clicking on the DORA Logo (so that you land on the starting page) and choosing the unit at the left side of the website:

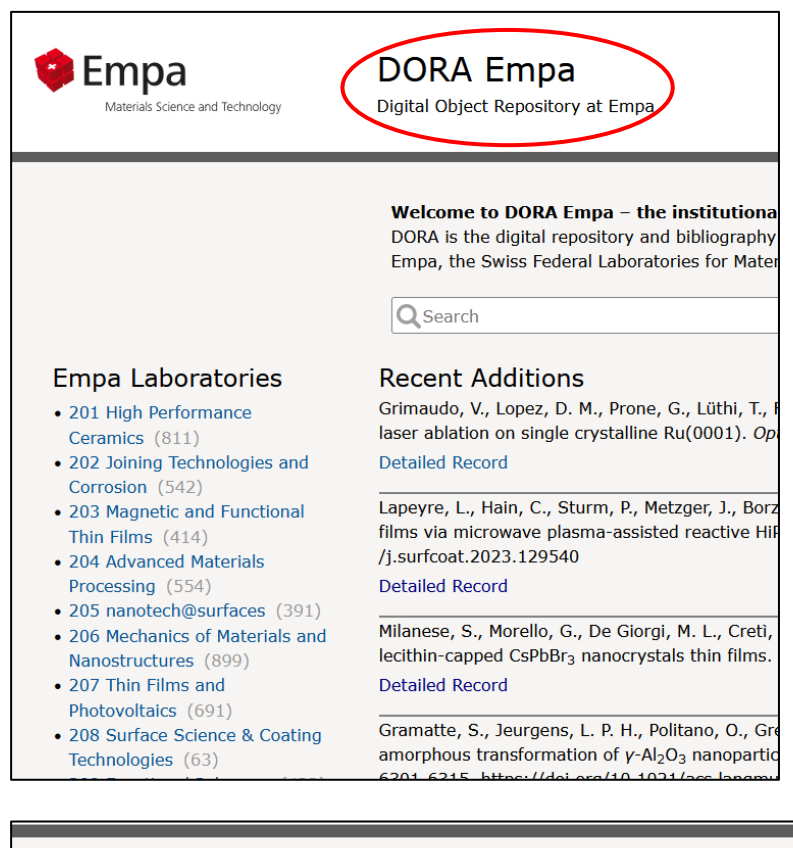

| Query: *:*                                       |             |       |             |
|--------------------------------------------------|-------------|-------|-------------|
| Active Filters: Empa Laboratories = 201 High Per | formance Ce | erami | ics –       |
| Export As: - Export type Export Selected         | Export All  |       |             |
| Search Results 1 - 20 of 811                     | -           | Title | Date Create |

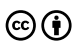

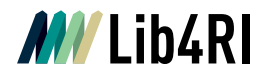

Another option is to use the advanced search at the right side and choose the unit you need:

| Empa<br>Materials Science and Technology | DORA Empa<br>Digital Object Repository at Empa                                                                | QSearch                                                                                             | Browse   Empa Authors   Empa La                                                    | aboratories   Add Publication   Help<br>Advanced Search |
|------------------------------------------|----------------------------------------------------------------------------------------------------|----------------------------------------------------------------------------------------------------|------------------------------------------------------------------------------------|---------------------------------------------------------|
| Advanced Search                          | Field<br>Title                                                                                                | Search terms                                                                                        | ٥                                                                                  |                                                         |
| Year                                     | From           Publication Year                                                                               | То                                                                                                  |                                                                                    |                                                         |
| Publication Type                         | ☐ Journal Article<br>☐ Report<br>☐ Conference Item<br>☐ Conference Proceedings<br>☐ Bachelor Thesis           | <ul> <li>Proceedings Paper</li> <li>Book Chapter</li> <li>Dissertation</li> <li>Brochure</li> </ul> | <ul> <li>Newspape</li> <li>Book</li> <li>Master The</li> <li>Edited Boo</li> </ul> | r or Magazine Article<br>esis<br>ık                     |
|                                          | All                                                                                                    | · •                                                                                                 |                                                                                    |                                                         |
|                                          | 000 Empa<br>100 Directorate<br>199 Media Technology                                                           |                                                                                                    |                                                                                    | •                                                       |
| Peer Reviewed                            | 200 Advanced Materials an<br>201 High Performance Cerr                                                        | ad Surfaces<br>amics                                                                                | Not Specif                                                                         | ied                                                     |
| Research Data                            | 202 Joining Technologies a<br>203 Magnetic and Function<br>203 Nanoscale Materials So                         | al Thin Films<br>cience                                                                             |                                                                                    |                                                         |
| Full Text                                | 204 Advanced Materials Pr<br>205 Nanotech@surfaces<br>206 Mechanics of Materials<br>207 Thin Films and Photoy | ocessing ccess<br>s and Nanostructures oltaics                                                      | 🗆 No Full Tex                                                                      | d.                                                      |
| Search                                   | 200 Curface Colonge & Con                                                                                     | ting Technologies                                                                                   |                                                                                    |                                                         |

You also have the option to create a list of publications for a specific division or research init by clicking on the top right on PSI Laboratories. Click on the research unit or division name you need to receive the corresponding publication list:

|                                         | RA PSI<br>Object Repository at PSI | Q Search                    |                       | Browse   F       | PSI Authors          | aboratories Add   | Publication   H<br>Advanced Se | ielp<br> |
|-----------------------------------------|------------------------------------|-----------------------------|-----------------------|------------------|----------------------|-------------------|--------------------------------|----------|
| Browse Publications by PSI Laboratories |                                    |                             |                       |                  |                      |                   |                                |          |
|                                         | All Publicatio                     | All Publications since 2006 |                       | Journal Articles | since 2020           |                   |                                |          |
|                                         | Total                              | With full text              | Open Access           | Total            | Open Access          | With embargo      | Restricted                     |          |
| Center for Proton Therapy ZPT           | 845                                | 845<br>100.0%               | 563<br>66.6%          | 160              | <b>127</b><br>79.4%  | <b>1</b><br>0.6%  | 32<br>20.0%                    | -        |
| Grossprojekte PSI                       | 523                                | <b>521</b><br>99.6%         | <b>313</b><br>59.8%   | 1                | <b>1</b><br>100.0%   | <b>0</b><br>0.0%  | <b>0</b><br>0.0%               |          |
| Biology and Chemistry BIO               | 1 355                              | <b>1 352</b><br>99.8%       | <b>739</b><br>54.5%   | 284              | <b>234</b><br>82.4%  | 3<br>1.1%         | <b>47</b><br>16.5%             |          |
| Biomolecular Research LBF               | 585                                | 584                         | 311                   | 83               | 71                   | 1                 | 11                             |          |
| Center for Radiopharmaceutical Sciences | ZRW 305                            | 99.8%<br>303<br>99.3%       | 53.2%<br>169<br>55.4% | 97               | 85.5%<br>83<br>85.6% | 1.2%<br>1<br>1.0% | 13.3%<br>13<br>13.4%           |          |
| Nanoscale Biology LNB                   | 161                                | <b>161</b><br>100.0%        | 110<br>68.3%          | 100              | <b>78</b><br>78.0%   | <b>2</b><br>2.0%  | <b>20</b><br>20.0%             |          |

Publication Services Team publicationservices@lib4ri.ch | www.lib4ri.ch Lib4RI, Eawag-Empa, Überlandstrasse 133, 8600 Dübendorf, Switzerland

Library for the Research Institutes within the ETH Domain: Eawag, Empa, PSI & WSL

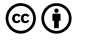